# 

## **User Roles Guide**

Author: UTEL Training Team Email: training@utel.co.uk

Version: V1.0 Software: S2.4.6

| 1 | In  | ntroduction                | 4 |
|---|-----|----------------------------|---|
| 2 | U   | ser Roles                  | 4 |
| 2 | 2.1 | Create a User Role         | 6 |
| 2 | 2.2 | Edit or Delete a User Role | 7 |

3

## Introduction

#### 1 Introduction

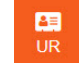

You can create specific privileges for groups of users, defined under User Roles. This will be managed by the SASO (Security and Support Operations).

This allows you to easily assign a Role to an individual which will give them access to only the pages they need rather than the entire System.

It is recommended that you have a thorough understanding of the other parts of this System before reading this User Roles Guide.

#### 2 User Roles

| u                |                                   | User Role | es                 |                        |   | New All Set Page - ? |
|------------------|-----------------------------------|-----------|--------------------|------------------------|---|----------------------|
| -                | Search 2                          | Details   | Privileges         |                        |   |                      |
| <b>А</b><br>Н    | ▼ System                          |           | * Role Name:       | Planner                |   |                      |
|                  | Demo Designer                     |           | * Level:           | 2                      |   |                      |
| OU               | Installer<br>Manager              |           | * Permission:      | Planner                | ~ |                      |
| <b>≜</b> ≡<br>UR | NOC                               |           | Alarms:            | No Access              | ~ |                      |
| *                | Planner                           |           | Element Manager:   | Full Access            | ~ |                      |
| FT               | SASO                              |           | Testing:           | No Access              | ~ |                      |
| ?<br>Help        | Surveyor                          |           | GIS Mapping:       | No Access              | ~ |                      |
| <b>C</b> +       | System SASO                       |           | Users:             | No Access              | ~ |                      |
| LO               | Tester                            |           | Organisations:     | No Access              | ~ |                      |
|                  | Training Read Only<br>Trial Admin |           | User Roles:        | No Access              | ~ |                      |
|                  |                                   |           | Admin:             | No Access              | ~ |                      |
|                  |                                   |           | Reports:           | No Access              | ~ |                      |
|                  |                                   |           | Logging:           | No Access              | ~ |                      |
|                  |                                   |           | System Properties: | No Access              | ~ |                      |
|                  |                                   |           | KML:               | Full Access            | ~ |                      |
|                  |                                   |           | NOC:               | No Access              | ~ |                      |
|                  |                                   |           | UGEO:              | No Access              | ~ |                      |
|                  |                                   |           | Projects:          | Full Access            | ~ |                      |
|                  |                                   |           | Team:              | Full Access            | ~ |                      |
|                  |                                   |           | TRT:               | No Access              | ~ |                      |
|                  |                                   |           | Capacity:          | No Access              | ~ |                      |
|                  |                                   |           | WO:                | No Access              | ~ |                      |
|                  |                                   |           |                    | Save Delete Show Users |   |                      |
| i ?              |                                   |           |                    |                        |   | User Roles           |

Each User should have specific User Role that has permissions to view and/or edit certain areas.

For Example:

When a Planner signs in - they should only have the menu items available that will assist them in their Planning.

## **User Roles**

|                                 |                 |         | <u>Project</u> | Orleans  | HLD                                                                                                    |                                                                                                    | Map Fibro<br>Park Crea | e SLD Capacity<br>ate Low Level Project | Bill Of Material - | Design Pack - Update |
|---------------------------------|-----------------|---------|----------------|----------|----------------------------------------------------------------------------------------------------|----------------------------------------------------------------------------------------------------|------------------------|-----------------------------------------|--------------------|----------------------|
| A H B H B H C H C H C H C H C O | Search Location | Details | Inventory      | Projects | Project Tasks      Name:     Description:     Start Date:     End Date:         Team:     Project Leader:     Public Project:     Project Status:     Version:     ligh Level Project:     Geo Data:     Project Location: | History Project Mappers Project Orleans HLD  5.09.2022 15.09.2022 Team Orleans Planner Leader  OPEN PLANNING 1 None Change Project Orleans HLD-Area | Park Creat             | Pending                                 | 2                  |                      |
|                                 |                 |         |                |          | Locanolis:                                                                                                    | Save Seek Review                                                                                                    | Reset Cancel           | Delete                                  |                    |                      |

The following menu options are available:

Read all Alarm details, or able to change the state of the Alarms.

Read all Testing details, or process Testing.

Create/modify/view projects set up to planning process civils and data building in a task specific manner.

Works Orders available to Installers to install items during this project stage.

Create/modify/view forms and access tables for each specified element/location.

Create/modify/view map for each specified location.

Access to export/import KML files.

Access to export/import UTEL specific files.

Read User details, or process Users.

Read User Roles, or process User Roles.

Read Reports.

Access to view User Logging.

Read or modify details of System Properties

Access for the NOC User to run tests.

Access to run Tone Test and Reflector Tests.

Access to view free/used/in service duct tubes and cable fibres

#### 2.1 Create a User Role

A new User Role allows a range of different Access to be set up for the new role.

The current User Roles are preconfigured for ease, creating new ones are for special roles required - eg: demos This allows the person demoing to have a view of more items than a normal user would have to show functionality without moving between different users.

| ut            |                                   | User Roles         |                            | New All Set Page - ?   |
|---------------|-----------------------------------|--------------------|----------------------------|------------------------|
| -             | Search 2                          | Details Privileges |                            |                        |
| <b>м</b><br>н | ▼ System<br>Data Builder          | * Role Name:       |                            | This field is required |
| :2:           | Demo Designer                     | * Level:           |                            |                        |
| ou            | Installer                         | * Permission:      | Please Select a Permission |                        |
| 20            | Manager                           |                    | No Assess                  |                        |
| UR            | NOC                               | Alarms:            | NUACCESS •                 |                        |
| >\$           | Planner                           | Element Manager:   | No Access                  |                        |
| FT            | 5485<br>5450                      | Testing:           | No Access                  |                        |
| ?             | Surveyor                          | CIE Manning        | No Access                  |                        |
| Help          | System Admin                      | Gis wapping.       |                            |                        |
|               | System SASO                       | Users:             | No Access                  |                        |
| LO            | Tester                            | Organisations:     | No Access ~                |                        |
|               | Training Read Only<br>Trial Admin | User Roles:        | No Access                  |                        |
|               |                                   | Admin:             | No Access                  |                        |
|               |                                   | Reports:           | No Access                  |                        |
|               |                                   | Logging:           | No Access                  |                        |
|               |                                   | System Properties: | No Access                  |                        |
|               |                                   | KML:               | No Access                  |                        |
|               |                                   | NOC:               | No Access                  |                        |
|               |                                   | UGEO:              | No Access                  |                        |
|               |                                   | Projects:          | No Access                  |                        |
|               |                                   | Team:              | No Access                  |                        |
|               |                                   | TRT:               | No Access                  |                        |
|               |                                   | Capacity:          | No Access                  |                        |
|               |                                   | WO:                | No Access                  |                        |
|               |                                   |                    |                            |                        |
|               |                                   |                    |                            |                        |
| i ?           |                                   |                    |                            | - User Roles           |

Creating a new User Role can be accessed by:

- 1. Select User Role tab.
- 2. Click on System.
- 3. Enter a Role Name in the space provided.
- 4. Select the Level of permission, from 2 upwards.
- 5. Select the **Permission**.

The Permissions are what is used in code to filter out what is allowed for that permission type.

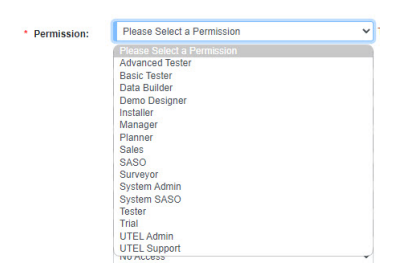

 You can then go through each of the pages and select the Level of User Access from the drop-down menu – No Access, Read Only or Full Access.

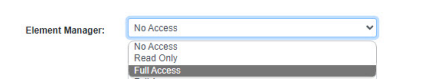

7. Select Add to save the new Role, or select New if the page needs to clear to start again.

## **User Roles**

#### 2.2 Edit or Delete a User Role

You can view the existing roles already created by expanding the arrow next to System in the Tree.

Select a Role from the Tree to view the privileges assigned. Here you can edit, delete or disable/enable a role. Ensure you **Save** any amendments.

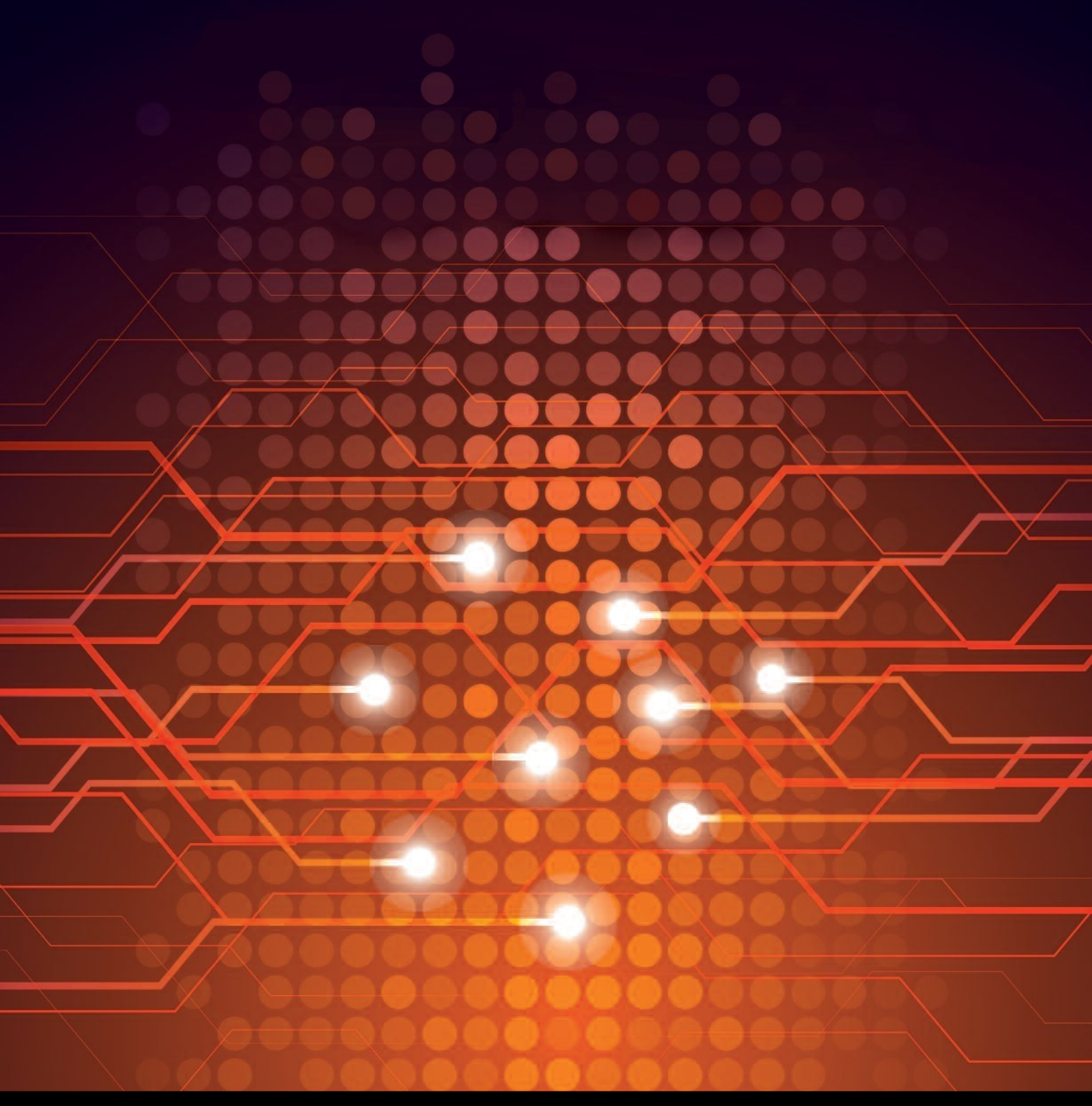

UTEL Laboratories Wolves Farm Lane Hadleigh Suffolk IP7 6BH United Kingdom

Tel: +44 (0)1473 828 909 Email: training@utel.co.uk

## www.utel.co.uk